図書館リモートアクセス接続手順 -学外からデータベース利用-

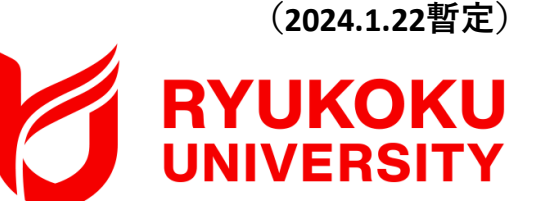

#### 対象OS:macOS

※本手順書はBig Surを利用しています。

1. クライアントソフトを端末にダウンロードする(暫定措置)

ダウンロードサイトの不具合により、通常の方法でダウンロードができま せん。<u>復旧までの間、次のURLからダウンロードしてご利用ください。</u> ※インストールしたアプリは、ダウンロードサイトが復旧した後も、 そのままご利用いただけます。

 次のダウンロード用URLからEAAクライアントをダウンロードし、 ダウンロードした端末のデスクトップ等に保存する。

<macOS用クライアントソフト:ダウンロード用URL> <u>https://eaaclientdownloads.akamai-</u> <u>access.com/eaaclientdistro/EAAClient.dmg</u>

# 2.クライアントソフトを端末にインストールする

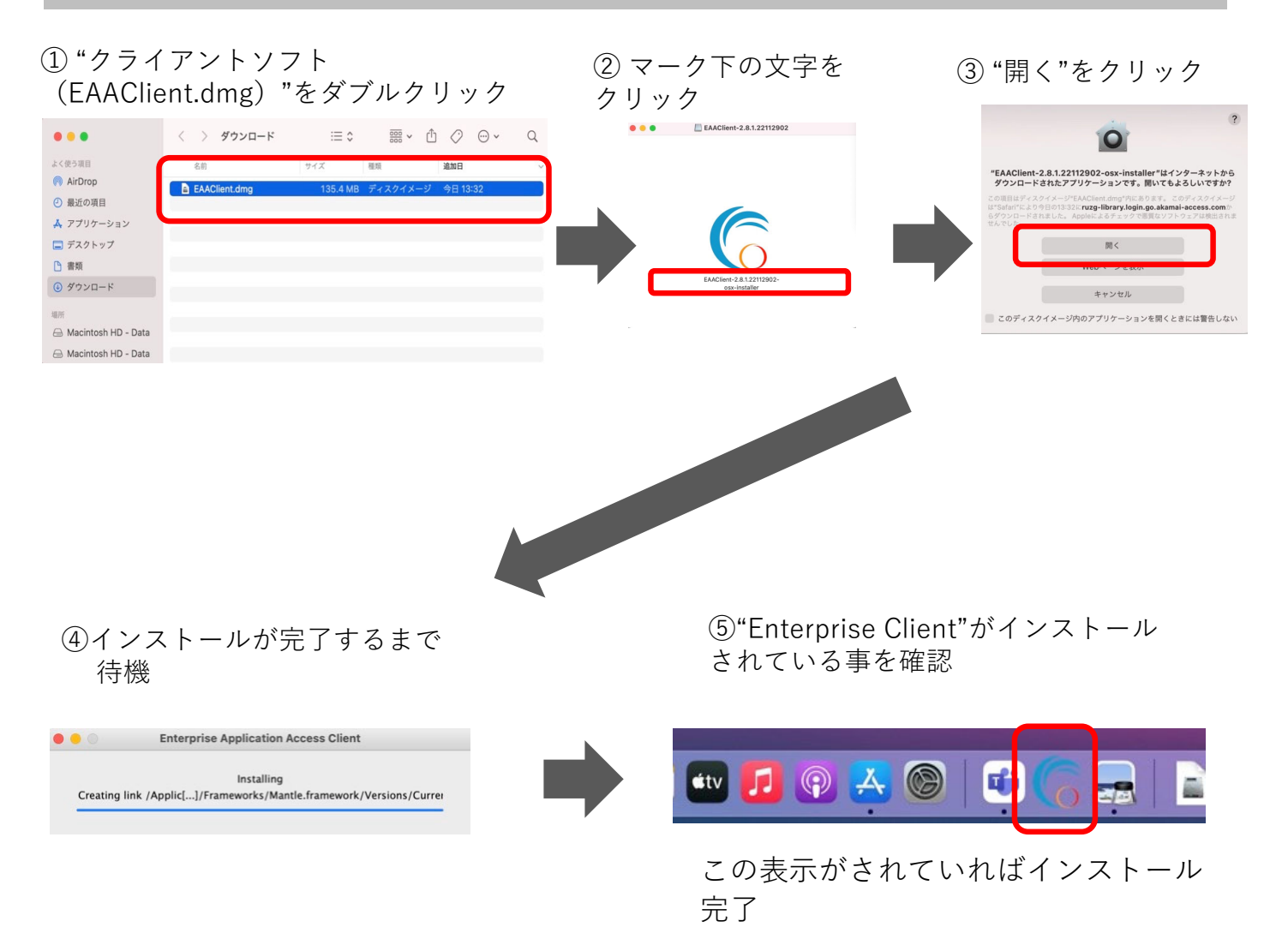

## 3. Mac起動時の自動起動停止手順

"EAA Client "をMac起動時に自動で起動しないように、スタートアップメニューから削除して ください。

① Finderを開き"Shift+Command+G"を押して"フォルダへ移動"ウィンドウを開きます。

(/Library/LaunchAgents/)を入力し移動します。
 ※Libraryは日本語でライブラリになる場合があります。その場合(/ライブラリ/LaunchAgents)になります。

| 0 • •                                                   | 〈 〉 書類                      |       | 000 ~ | Û      | $\bigcirc$ | ···· ~ | Q |
|---------------------------------------------------------|-----------------------------|-------|-------|--------|------------|--------|---|
| <ul> <li>・・・・・・・・・・・・・・・・・・・・・・・・・・・・・・・・・・・・</li></ul> | < > 書類<br>フォルダの場所を入力:       |       |       | 1<br>1 |            | ··· ~  | Q |
|                                                         | (ディブラリ/LaunchAgents/<br>キャン | ゼル 移動 |       |        |            |        |   |

② "net.eaacloop/eaaclient/plist"ファイルを右クリックし"ゴミ箱に入れる"を選択する。

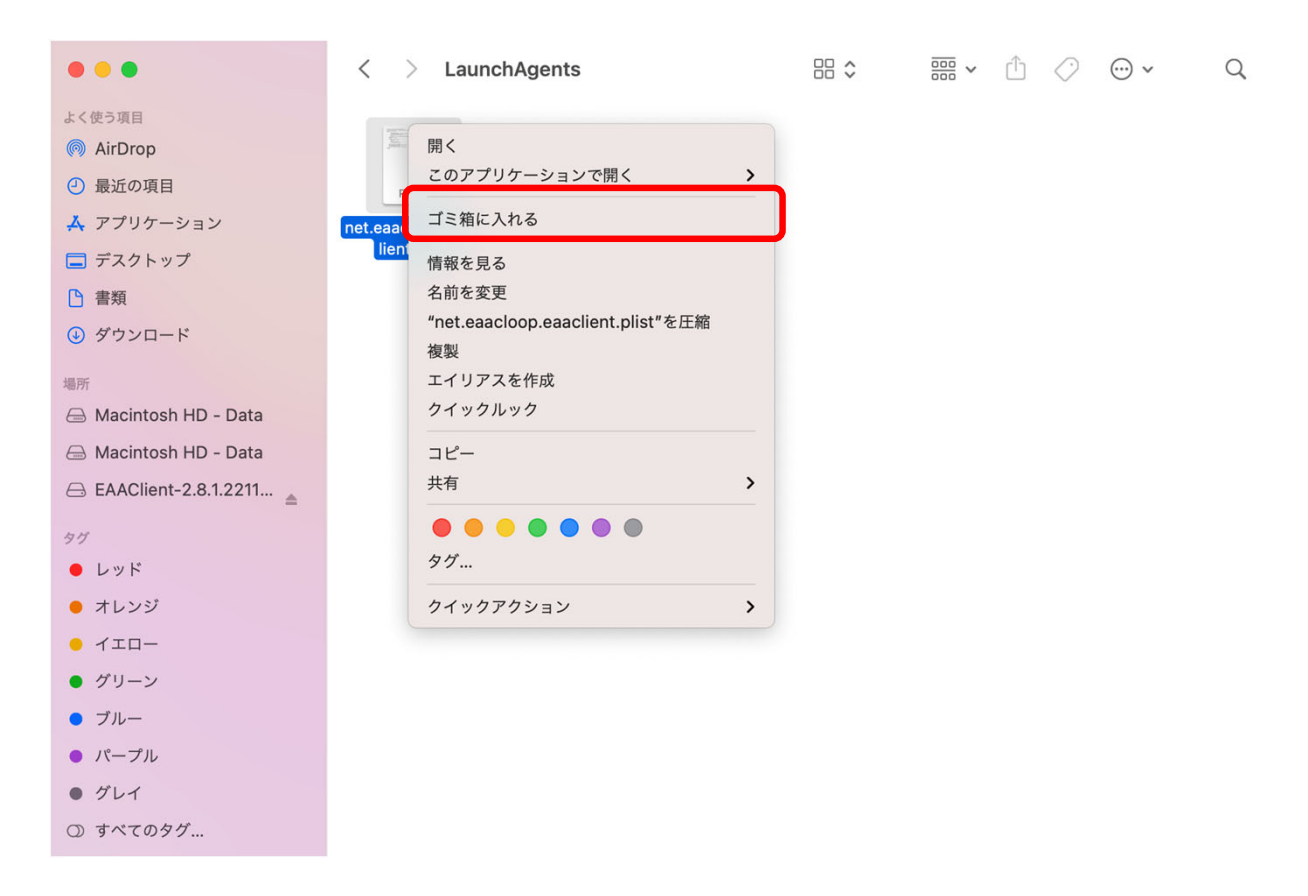

③ Finderを開き"Shift+Command+G"を押して"フォルダへ移動"ウィンドウを開きます。

(/Library/LaunchDaemons/)を入力し移動します。

※Libraryは日本語でライブラリになる場合があります。その場合(/**ライブラリ**/LaunchDaemons/)になります。

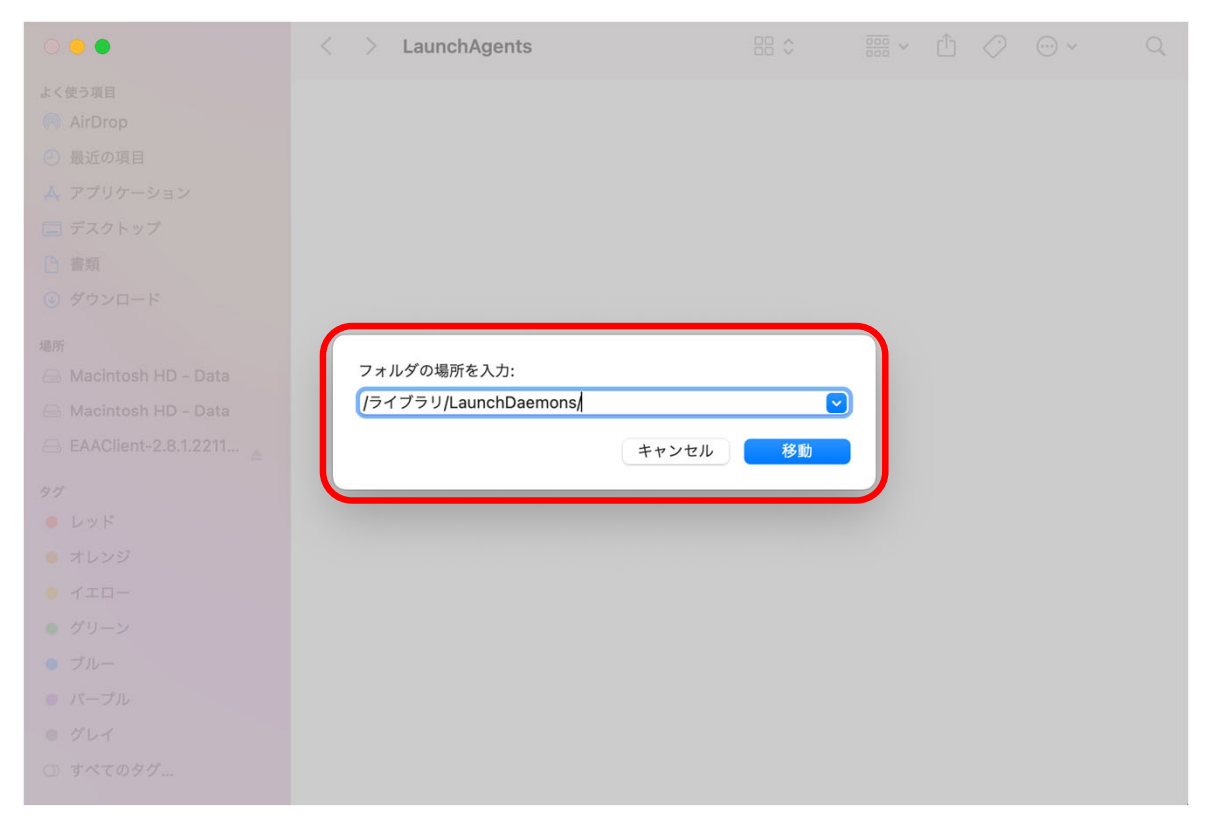

④ "net.eaacloop/uninstall/plist" "net.eaacloop/wapptunneld/plist"ファイルを右クリックし "ゴミ箱に入れる"を選択する。

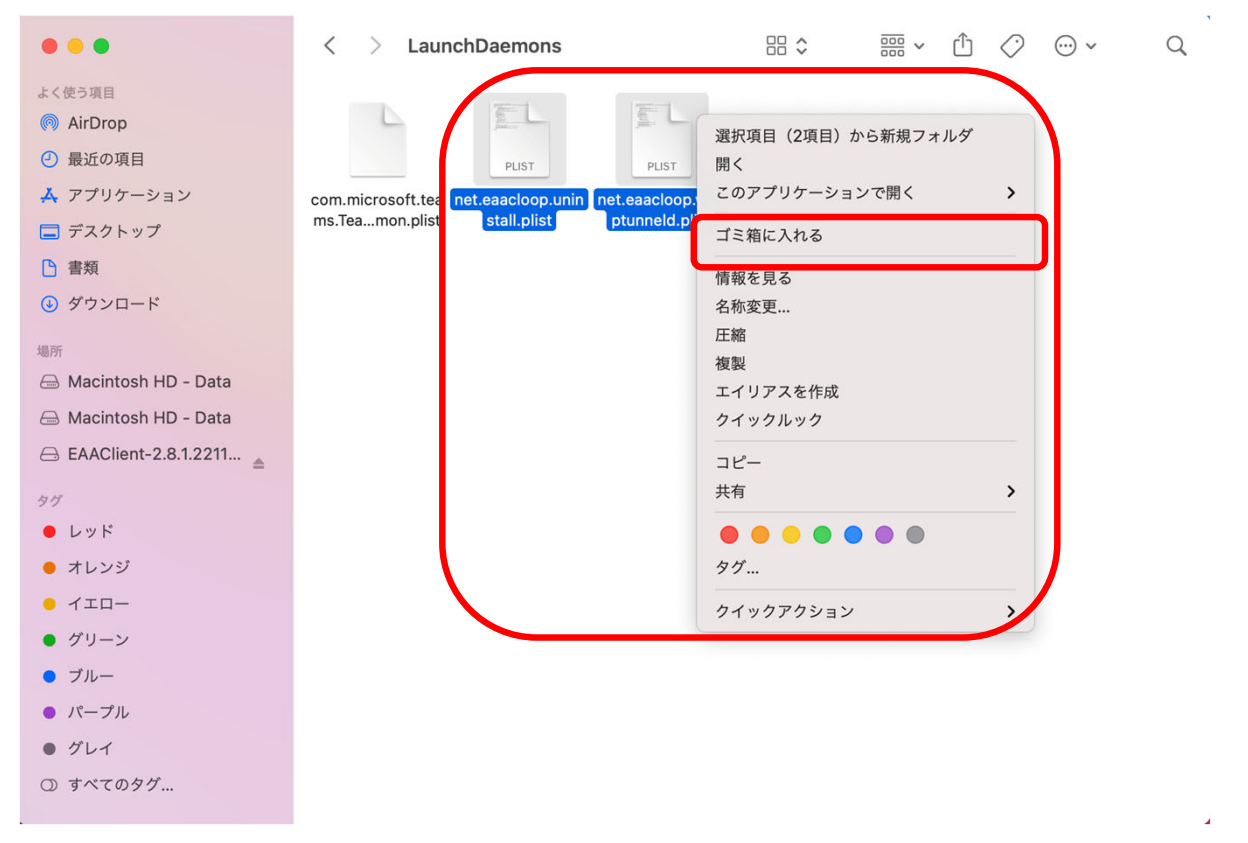

# 4.インストールしたクライアントソフトを起動する

メニューバーから"Enterprise Application Access Client"をクリックし、 Enterprise Application Access Clientを起動させる。

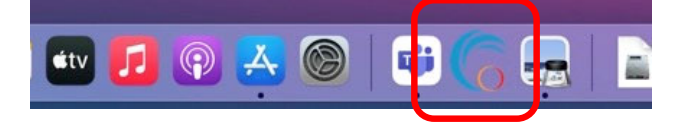

### 5.リモートアクセスに接続する

①画面右上にあるタスクトレイから"EAA Client"を右クリックし"Open EAA Client"をクリックし、 "EAA Client Settings"を起動させる。

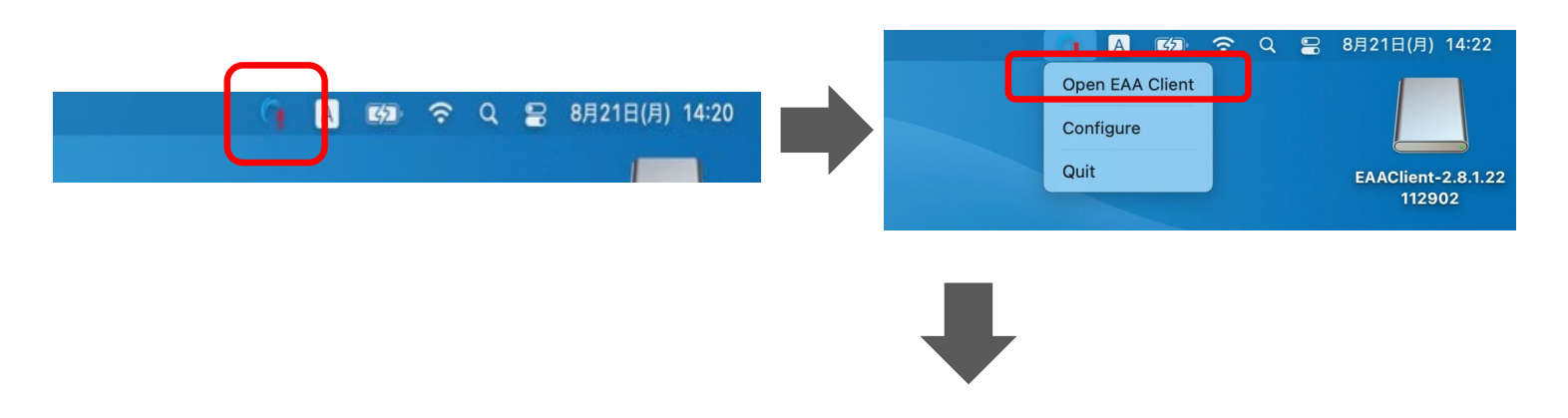

② "EAA Client Settings" 右上にある"Status:Not Configured"の右側にある C をクリックし、設定画面を開く。(利用端末にて初回接続時のみ)

| • • •                        |                                        | EAA Client Settings     |   |                          |        |   |
|------------------------------|----------------------------------------|-------------------------|---|--------------------------|--------|---|
|                              |                                        |                         |   |                          |        |   |
| Username:<br>Network: Not Co | onnected                               | Version: 2.8.1.22112902 | ( | Status: Not Configured C |        |   |
| Diagnostics                  | Troubleshoot your devic                | e [ī]                   |   |                          |        | _ |
| Alerts Options               | Run Diagnostics                        |                         |   |                          | ●をクリック |   |
|                              | * Diagnostics generally take less than | one minute to run       |   |                          |        |   |
|                              |                                        |                         |   |                          |        |   |
|                              |                                        |                         |   |                          |        |   |
|                              |                                        |                         |   |                          |        |   |
|                              |                                        |                         |   |                          |        |   |

# 5.リモートアクセスに接続する

③ "EAA Client Configuration Wizard"中央にある"Enter your organization identity provider hostname"へ(https://ruzg-library.login.go.akamai-access.com/)を入力し"Start"をクリックする。

🔴 😑 💿 EAA Client Configuration Wizard

|                                                | mai<br>lent                                                                                                    |
|------------------------------------------------|----------------------------------------------------------------------------------------------------|
|                                                | Thank you for using the EAA Client.<br>To finish the configuration, we need to pair your device with your company security.<br>We will redirect you to your organization single sign on to complete the configuration.<br>Enter your organization identity provider hostname: |
| ④1−①と同じ <mark>「全学統合認言</mark><br>(利用端末にて初回接続時の∂ | EID@mail.ryukoku.ac.jp」とパスワードを入力しサインインする。<br>や)                                                                                                    |
|                                                | サインイン<br>全学統合認証ID@mail.ryukoku.ac.jpのメールアドレスで<br>アカウントにアクセスできない場合<br>戻る 次へ                                                                                                    |
|                                                | <b>全学統合認証ID@mail.ryukoku.ac.jpとバスワードでサ<br/>インインしてください。サインイン方法</b> *パスワード変更ルー<br>ル:英大文字·英小文字・数字・記号のうち3種類以上か<br>つ8文字以上の組み合わせ                                                                                                    |
|                                                |                                                                                                    |

⑤ ブラウザ上に" EAA Client authentication succeeded at "と表示されていること(左側の画面 表示)、画面右上にあるタスクトレイから4-①の手順で"EAA Client"から"EAA Client Settings" (右側の画面表示)を起動し、右上にあるStatus項目が"Status:Authenticated"になっていること を確認する。

| ••• 🗉 < > | 0                                          | ruzg-library.login.go.akamai-access.com              | C                   | ⊙ Å + ħ              | • • •                                                                                                  |                                                                                                    | EAA Client Settings                                       |                         |
|-----------|--------------------------------------------|------------------------------------------------------|---------------------|----------------------|----------------------------------------------------------------------------------------------------|----------------------------------------------------------------------------------------------------|-----------------------------------------------------------|-------------------------|
| Akamai    |                                            |                                                      |                     |                      |                                                                                                    |                                                                                                    |                                                           |                         |
| Akamai    | C EAA Client<br>EAA グライアン<br>EAA ク<br>三双 三 | トコネクタ増減が成めしました 嘲柄 : 2022/<br>クライアント<br>正 が Gび Tカ レ ま | 11/91528.49<br>コネクタ | "OK"は<br>リックしない<br>✓ | Username: ntt<br>Username: ntt<br>Network: Publi<br>Device Posture<br>Disgnostics<br>Alerts<br>Options | dmin@ebc.nyukoku.ac.jp Versior<br>c OS; ma<br>C Remediation .ull Signals<br>Below is a list of applications that were<br>can take to fix the problems detected<br><u>Timestamp</u> Process<br>Sta | e blocked due to the security of your device.<br>Hostname | te: Authenticated C com |
|           | H, P, F                                    |                                                      |                     |                      |                                                                                                    | Previous                                                                                                    | Page 1 of 1                                               | Next                    |

## 6.リモートアクセスの接続を切断・終了。

画面右上にある"EAA Client"をクリックし切断、終了ができます。

- ① "Logout"をクリックし確認画面が表示され"OK"で切断。
- ② "Quit"をクリックし確認画面が表示され"OK"で終了。

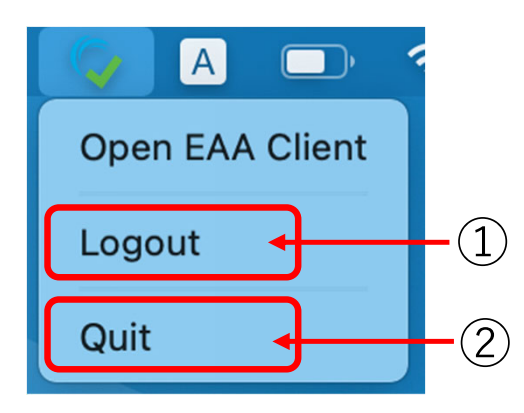

Logout時の確認画面

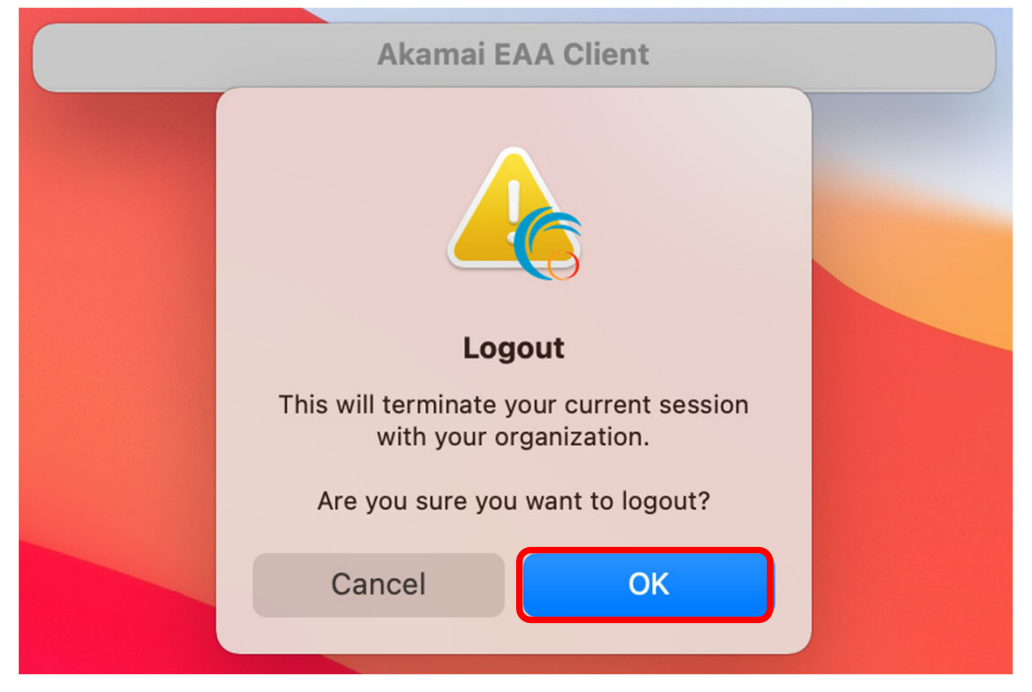

#### Quit時の確認画面

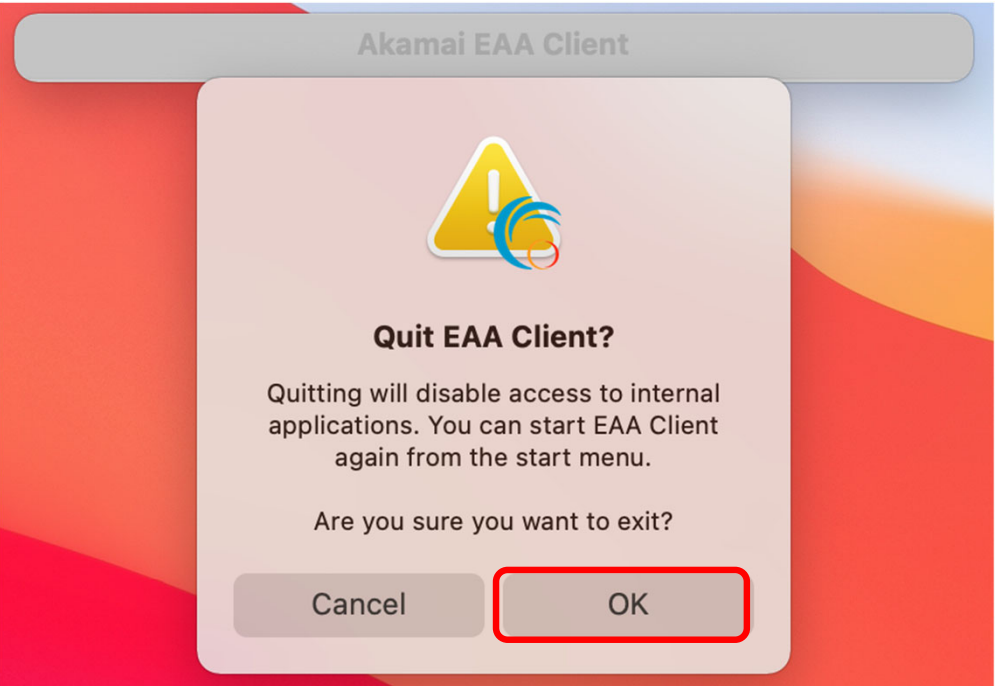

# 【参考】2回目以降の接続方法

過去に接続したことがある場合、 "EAA Client Settings" 右上にある表記が"Status:Not Authenticated"となり、〇をクリックする事で5-④のブラウザからのサインインから手順を進められます。

|                                   |                                                            | E                                     | AA Client Settings                |                                                |
|-----------------------------------|------------------------------------------------------------|---------------------------------------|-----------------------------------|------------------------------------------------|
|                                   |                                                            |                                       |                                   |                                                |
| Username: ntta<br>Network: Public | admin@abc.ryukoku.ac.jp<br>c                               | Version: 2.8.1.<br>OS: macOS Big      | 22112902 🗖<br>g Sur               | Status: Not Authenticated 💭                    |
| Device Posture                    | Remediation , II Sig                                       | nals                                  |                                   | Update Device Posture                          |
| Diagnostics                       | Below is a list of application can take to fix the problem | tions that were bloc<br>ems detected. | ked due to the security of your o | device. Please see remediation for actions you |
| Alerts                            | Timestamp                                                  | Process                               | Hostname                          | Signals that require attention                 |
| Options                           |                                                            |                                       |                                   |                                                |
|                                   |                                                            |                                       | No remediation required           |                                                |
|                                   | Previous                                                   |                                       | Page 1 of 1                       | Next                                           |

○本マニュアルに記載の画面表示などは、ご利用環境によって異なる場合があります。また、マニュアルは、 変更する場合があります。

○クライアントソフトのインストールや操作方法など本マニュアルに記載の内容、データベースに繋がら ないなどのお問い合わせは、情報メディアセンターにメールでお問い合わせいただくか、各キャンパスの 情報メディアセンター窓口にてお問合せください。

・情報メディアセンター E-mail: onlinesupport@ml.ryukoku.ac.jp
 ○各データベースの利用等に関するお問い合わせは、各キャンパスの図書館にお問い合わせください。